# Manwal tal-Utent ta' Futurium

## Merħba

Futurium huwa pjattaforma online operata mid-Direttorat Ġenerali tas-CNECT tal-Kummissjoni Ewropea. II-grupp li inti mistieden biex tingħaqad miegħu jismu "Nibnu I-Ewropa mal-Kunsilliera Lokali". Dan iI-grupp jgħaqqad flimkien iI-membri kollha tannetwork.

Int se tiżdied ukoll mal-grupp "Kunsilliera tal-UE". Dan il-grupp fih il-membri ta' żewġ networks: "Nibnu I-Ewropa mal-Kunsilliera Lokali" tal-Kummissjoni Ewropea u I-"Kunsilliera tal-UE" tal-Kumitat tar-Reġjuni.

lż-żewġ gruppi huma privati. Fil-grupp ewlieni, il-"Kunsilliera tal-UE", I-informazzjoni provduta hija rilevanti għal membri taż-żewġ networks. Fis-sottogrupp, "Nibnu I-Ewropa mal-Kunsilliera Lokali", I-informazzjoni hija rilevanti biss għal membri ta' dak in-network. Fil-grupp ewlieni, il-"Kunsilliera tal-UE", inti tista' tikkummenta dwar il-kontenut mtella'. Fis-sottogrupp, "Nibnu I-Ewropa mal-Kunsilliera Lokali", tista' toħloq ukoll il-kontenut tiegħek.

## Kont ta' Futurium

Qabel ma tkun tista' tinteraġixxi fuq Futurium, għandek bżonn kont. Futurium qed juża ssistema ta' awtentikazzjoni tal-utent tal-EU Login.

## Kif toħloq il-kont ta' Futurium tiegħek (tirreġistra)?

#### Għad m'għandix kont tal-EU Login:

- 1. Ikklikkja fuq il-buttuna tal-<u>login</u> (inti se tiģi ridirett lejn paġna tal-EU login).
- 2. Ikklikkja fuq "Create an account" u segwi I-istruzzjonijiet.
- 3. Inti ser tircievi email li tippermettilek tlesti I-process ta' registrazzjoni.
- 4. Ikklikkja fuq il-Ħolqa fl-email tiegħek (Għandek massimu ta' 24 siegħa biex tikkonferma l-kont tiegħek).
- 5. Issettja I-password tal-EU Login tiegħek.
- 6. Issa inti lloggjajt fl-EU Login.
- 7. Żur il-<u>paġna ewlenija</u> ta' Futurium u kklikkja fuq il-buttuna tal-<u>login</u>.
- 8. Obbligatorja: iffirma I-ftehim tal-utent. Skrollja 'l isfel sa qiegħ il-paġna biex taċċettah.

#### Jien diģà għandi kont tal-EU Login:

- 1. Ikklikkja fuq il-buttuna tal-<u>login</u> (inti se tiġi ridirett lejn paġna tal-EU login).
- 2. Segwi I-istuzzjonijet biex tilloggja.
- 3. Jekk għadek ma qbiltx dwar il-ftehim tal-utent ta' Futurium: jekk jogħġbok mur f'qiegħ il-paġna biex taċċettah.

## Kif nidħol?

#### Inti diġà għandek kont ta' Futurium:

- 1. Ikklikkja fuq il-buttuna tal-login (inti se tiģi ridirett lejn paġna tal-EU login).
- 2. Segwi l-istuzzjonijet biex tilloggja.
- 3. Inti ġejt ridirett lejn paġna f'Futurium.

Jekk jogħġbok <u>ikkuntattjana</u> jekk jitlagħlek dan il-messaġġ ta' żball li ġej "your account is blocked".

### Kif niġġestixxi I-kont ta' Futurium tiegħi?

Inti trid tkun illoggjajt biex tiģģestixxi I-kont tiegħek.

- 1. Ikklikkja fuq my account
- 2. Ikklikkja fuq edit
- Xi entrati huma ġestiti mil-EU Login (Isem, kunjom, email u I-password tiegħek). Biex tibdilhom jekk jogħġbok żur I-<u>EU Login</u>
- 4. L-entrati li ģejjin jistgħu jinbidlu
  - a. Your picture
  - b. Bio
  - c. Contact settings
  - d. Language settings
  - e. Email subscriptions
- 5. Ikklikkja fuq save biex iżżomm il-bidliet tiegħek

### Kif nibdel is-settings ta' notifika?

Inti trid tkun illogjat(a).

- 1. Ikklikkja fuq my account
- 2. Ikklikkja fuq it-tab Notifications Settings
- 3. Issettja I-frekwenza għall-gruppi tiegħek fuq waħda mill-għażliet li ġejjin
  - a. Never
  - b. Jintbagħat mill-Ewwel
  - c. Daily
  - d. Weekly

Jekk jogħġbok kun ċert(a) li meta teditja <u>my account</u>, l-email subscriptions huma mmarkati. Bħala membru, inti tirċievi notifiki fuq il-posts meta membri oħra jikkummentaw jew meta moderatur jagħmel bidliet fil-post tiegħek.

## Tella' post fuq Futurium

Qabel ma tkun tista' ttella' post fi grupp, inti għandek tkun membru tal-grupp. Jiddependi fuq is-settings tal-grupp, inti titħalla ttella' post.

#### Kif ntella' post fuq Futurium?

Fil-menù tal-azzjonijiet tal-grupp, agħżel **add Post**. Imla l-entrati li ġejjin. Dawk immarkati bi stilla huma obbligatorji.

- Type
- Title \*
- Content
- Text \*
- Document
- Image/Video
- Web tools Unified Embed Code
- Tags

Kif inżid fajl mal-post ta' Futurium tiegħi?

Ikklikkja fuq il-buttuna **document** u agħżel **new document** jew **existing document**. Agħżel il-fajl tiegħek u tinsiex timla l-entrata tal-isem.

#### Kif inżid file mal-post ta' Futurium tiegħi?

Ikklikkja fuq il-buttuna tal-**media** u agħfas **new media** jew **existing media**. Agħżel il-fajl tiegħek u tinsiex timla l-entrata tal-isem.

Kif inżid fajl mal-post ta' Futurium tiegħi?

Ikklikkja fuq il-buttuna tal-video u agħżel "Add new video" jew "Add existing video". Imbagħad ikkopja u għamel paste tal-URL u kklikkja fuq oħloq video.

Żid video li kien diġà mtella' fuq Futurium

- Ibda ttajpja I-isem jew parti mill-isem ta' video li digà jeżisti. Agħżel il-video.
- Ikklikkja fuq oħloq video.